| w. | белагропром(                                                                                                    | Банк Добро по     | жаловать в систему "И     | нтернет-бан | ікинг"                     | Личный н      | кабинет 👻 🎦 Выход  |
|----|----------------------------------------------------------------------------------------------------|-------------------|---------------------------|-------------|----------------------------|---------------|--------------------|
|    |                                                                                                    | Открытие Онла     | ійн-депозита              |             |                            |               |                    |
|    | Рабочий стол                                                                                                    | Выберите<br>вклад | Продукт                   | Валюта      | Срок привлечения в<br>днях | Сумма         | % ставка (годовых) |
| 俞  | Открытие депозита                                                                                                    | ۲                 | Срочный депозит<br>"@gro" | 974         | 185                        | min<br>500000 | 25                 |
|    | <ul> <li>Оплатить услуги</li> <li>Периодическая оплата</li> <li>Оплата одной кнопкой</li> <li>Деактивация платежей</li> <li>Архив операций</li> <li>Карточки -</li> <li>Вклады</li> <li>Кредиты</li> </ul> | 2                 |                           |             |                            | 3             | Продолжить »       |

### Шаг 1. Входим в Интернет-банкинг

- 1. Выбираем вкладку «Открытие депозита»;
- 2. Выбираем срочный депозит «@gro», знакомимся с его условиями;
- 3. Жмем кнопку «Продолжить».

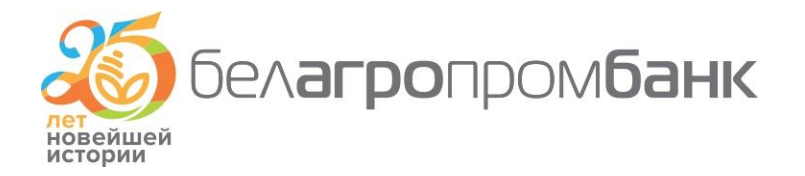

| \$  | бел <b>агро</b> пром <b>банк</b> | Добро пожаловать в систему "Инт | ернет-банкинг"          | <ul> <li>Личный кабинет -</li> </ul> | 🔁 Выход  |
|-----|----------------------------------|---------------------------------|-------------------------|--------------------------------------|----------|
|     | Откр                             | ытие Онлайн-депозита            |                         |                                      |          |
|     | Рабочий стол                     | Личн                            | ые данные пользователя  |                                      |          |
| 命   | Открытие депозита                | ΦNO:                            |                         |                                      |          |
|     |                                  | ФИО(лат.):                      |                         |                                      |          |
| Ĩ   | Оплатить услуги                  | Резидент:                       | Да                      |                                      |          |
| Э   | Периодическая оплата             | Тип документа:                  | Паспорт гражданина РБ   |                                      |          |
| -   | Оплата одной кнопкой             | Страна:                         | БЕЛАРУСЬ                |                                      |          |
| Θ   | Деактивация платежей             | Выдан:                          |                         |                                      |          |
| æ   | Архив операций                   | Дата выдачи:                    |                         |                                      |          |
|     |                                  | Срок действия:                  |                         |                                      |          |
|     | Карточки 🗸                       | Номер:                          |                         |                                      |          |
| 俞   | Вклады                           | Личный номер:                   |                         |                                      |          |
|     | Кредиты                          | 🗹 ли                            | чные данные подтверждаю |                                      |          |
| 9   | Операции в сети<br>Интернет      |                                 | and the state           |                                      |          |
| III | Ваши сообщения -                 |                                 |                         | Проде                                | олжить » |
| Ø   | Полезные ссылки 🗸                |                                 |                         |                                      |          |
|     | Сервис 🗸                         | 1                               |                         | 2                                    |          |
|     | Выйти                            |                                 |                         |                                      |          |

#### Шаг 2. Подтверждаем свои личные данные

В табличке появятся ваши личные данные: фамилия, имя, отчество на русском и английском языках, а также паспортные данные.

- 1. Ставим «птичку» возле надписи «Личные данные подтверждаю»;
- 2. Жмем кнопку «Продолжить».

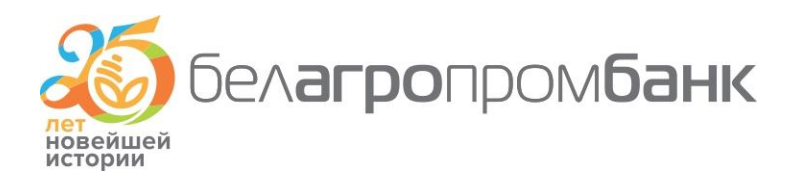

|          | Открыт                      | ие Онлайн-депозита                                 |                                      |
|----------|-----------------------------|----------------------------------------------------|--------------------------------------|
|          | Рабочий стол                | Оплатить со счета                                  | 1                                    |
|          |                             | Первоначальный взнос<br>(500000 - без ограничений) | 10 000 000 BYR                       |
| îî.      | Открытие депозита           | A                                                  | грибуты 2                            |
| ē        | Оплатить услуги             | Наименование                                       | Срочный депозит "@gro"               |
| Э        | Периодическая оплата        | Дата начала срока хранения                         | 23 февраля 2016г.                    |
| 1        | Оплата одной кнопкой        | Дата окончания срока хранения                      | 25 августа 2016г.                    |
| 8        | Деактивация платежей        | Дата возврата вклада                               | 26 августа 2016г.                    |
| ē        | Архив операций              | Срок хранения, дней                                | 185                                  |
|          | Карточки                    | Процентная ставка                                  | 25 (Двадцать пять) процентов годовых |
| <b>⊡</b> | Вклалы                      |                                                    |                                      |
|          | Крелиты                     |                                                    | « Вернуться Продолжить »             |
| 0        | Операции в сети<br>Интернет |                                                    |                                      |
|          | Ваши сообщения 🗸            |                                                    | 3                                    |
| 0        | Полезные ссылки -           |                                                    |                                      |
|          | Сервис-                     |                                                    |                                      |
|          | Bušte                       |                                                    |                                      |

#### Шаг 3. Вводим сумму вклада

1. В поле «Оплатить со счета» указаны реквизиты вашей карточки. Если их несколько, тогда выбираем именно ту, с которой деньги будут перечислены на депозит;

2. В поле «Первоначальный взнос» вводим сумму депозита;

3. В таблице «Атрибуты» указана основная информация по условиям вклада. После ознакомления с ними жмем кнопку «Продолжить».

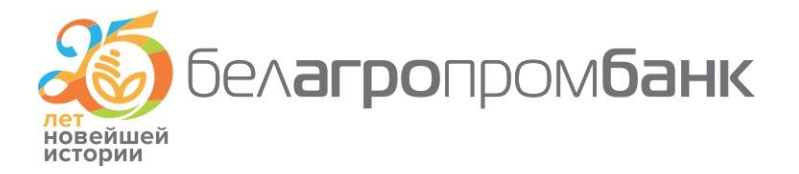

#### белагропромбанк Личный кабинет Ð Выход . Добро пожаловать в систему "Интернет-банкинг" Открытие Онлайн-депозита Рабочий стол ПУБЛИЧНАЯ ОФЕРТА (ПРЕДЛОЖЕНИЕ) НА ЗАКЛЮЧЕНИЕ ДОГОВОРА СРОЧНОГО БАНКОВСКОГО ВКЛАДА (ДЕПОЗИТА) Срочный депозит "@gro' Настоящий документ, размещенный на официальном сайте Открытого акционерного общества «Белагропромбанк» (ОАО «Белагропромбанк»), именуемого в дальнейшем «Вкладополучатель» в сети Интернет по адресу: www.belapb.by, является 🖻 Оплатить услуги предложением заключить договор срочного банковского вклада (депозита) Срочный депозит "@gro" (далее – Договор) с 🕑 Периодическая оплата физическим лицом, являющимся владельцем текущего (расчетного) банковского счета, к которому выпущена банковская платежная карточка (далее – текущий счет с БПК), зарегистрированная на имя физического лица, и подключенная к Оппата одной кнопкой подсистеме «Частный клиент» системы дистанционного банковского обслуживания «ДБО BS-Client» (система Интернет-Ø Деактивация платежей банкинг) (далее – система Интернет-банкинг), в дальнейшем именуемым «Вкладчик» Вкладополучатель считает себя заключившим Договор на условиях, указанных в настоящем предложении, с Вкладчиком, Архив операций который при соблюдении условий настоящей оферты отзовется на настоящее предложение (акцептует предложение). Акцептом публичной оферты является совершение Вкладчиком в системе Интернет-банкинг с использованием реквизитов 🖃 Карточки 🗸 банковской платежной карточки (далее – БПК) всех предусмотренных в системе Интернет-банкинг действий, необходимых для осуществления перевода суммы первоначального взноса с текущего счета с БПК на счет по учету вкладов (депозитов) 🏦 Вклады (далее - вкладной (депозитной) счет). Кредиты 1 Операции в сети 0 5. Особые условия Интернет Вкладополучатель осуществляет банковские операции по привлечению денежных средств физических лиц во вклады (делозиты) на основании лицензии на осуществление банковской деятельности № 2 от 26 мая 2014 года, выдана Ваши сообщения 🗸 Национальным банком Республики Беларусь. 2 D Полезные ссылки 🗸 Сервис-Я ознакомлен(а) и согласен(на) с Условиями публичной оферты (предложения) на заключение договора срочного банковского вклада (депозита) «@gro», принимаю их и обязуюсь выполнять в полном объеме. Выйти « Вернуться Продолжить »

#### Шаг 4. Знакомимся с публичной офертой

1. В конце данного документа ставим «птичку», подтверждающую ваше ознакомление и согласие с условиями публичной оферты; 2. Жмем кнопку «Продолжить».

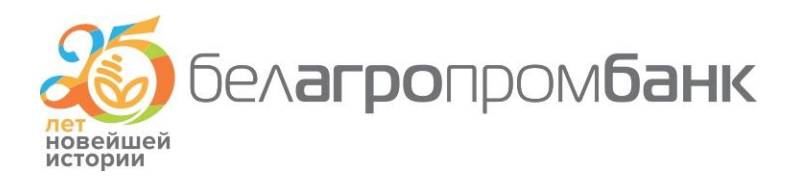

#### Шаг 5. Вводим сеансовый ключ для подтверждения операции открытия

|         |                             | Открытие Онлай                                                                                                    | н-депозита                       |                 |                |             |
|---------|-----------------------------|----------------------------------------------------------------------------------------------------|----------------------------------|-----------------|----------------|-------------|
|         | Рабочий стол                | Подтверждение реквизитов. Если все реквизиты заполнены правильно нажмите "Отправить" или вернитесь к<br>редактированию документа. |                                  |                 |                |             |
| îî      | Открытие депозита           | Клиент                                                                                                    | 15                               |                 |                |             |
| , e     | Оплатить услуги             | Наименование продукта                                                                                                    | Срочный депозит "@gro"           |                 |                |             |
| Ð       | Периолическая оплата        | Валюта продукта                                                                                                    | Белорусские рубли                |                 |                |             |
|         | Оплата одной кнопкой        | Дата начала срока<br>хранения                                                                                                    | 23 февраля 2016г.                |                 |                |             |
| 3       | Деактивация платежей        | Дата окончания срока<br>хранения                                                                                                  | 25 августа 2016г.                |                 |                |             |
| <u></u> | Архив операций              | Дата возврата вклада                                                                                                    | 26 августа 2016г.                |                 |                |             |
| -       | Карточки                    | Срок хранения, дней                                                                                                    | 185                              |                 |                |             |
| •       | Вклалы                      | Процентная ставка                                                                                                    | 25 (Двадцать пять) процентов год |                 |                |             |
|         | Иссент                      | Сумма операции                                                                                                    | 1000000.00                       |                 |                |             |
|         | кредиты                     | Подтверждение операции сеансовым ключом.                                                                                          |                                  |                 |                |             |
| 3       | Операции в сети<br>Интернет | Внимание! При вводе неправильного значения 3 раз(а) сеансовый ключ будет заблокирован.                                            |                                  |                 |                |             |
|         | Ваши сообщения ◄            | Носитель сеансового ключа:                                                                                                    |                                  |                 |                |             |
| õ       | Полезные ссылки 🗸           |                                                                                                    |                                  |                 |                |             |
|         | Сервист                     |                                                                                                    |                                  | « Вернуться к р | редактированию | Отправить » |
|         |                             |                                                                                                    |                                  |                 |                |             |

- 1. Вводим сеансовый ключ для подтверждения операции открытия;
- 2. Жмем кнопку «Отправить».

На этом процесс открытия депозита завершается. Как видите, он прост, понятен и удобен. По завершении срока действия депозита средства вместе с процентами возвращаются на вашу карточку

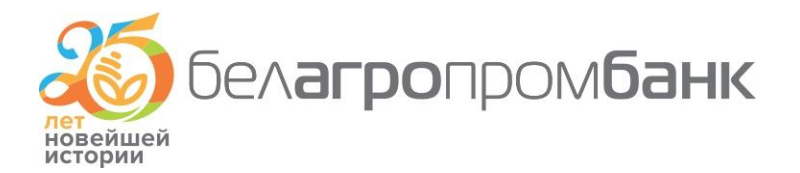